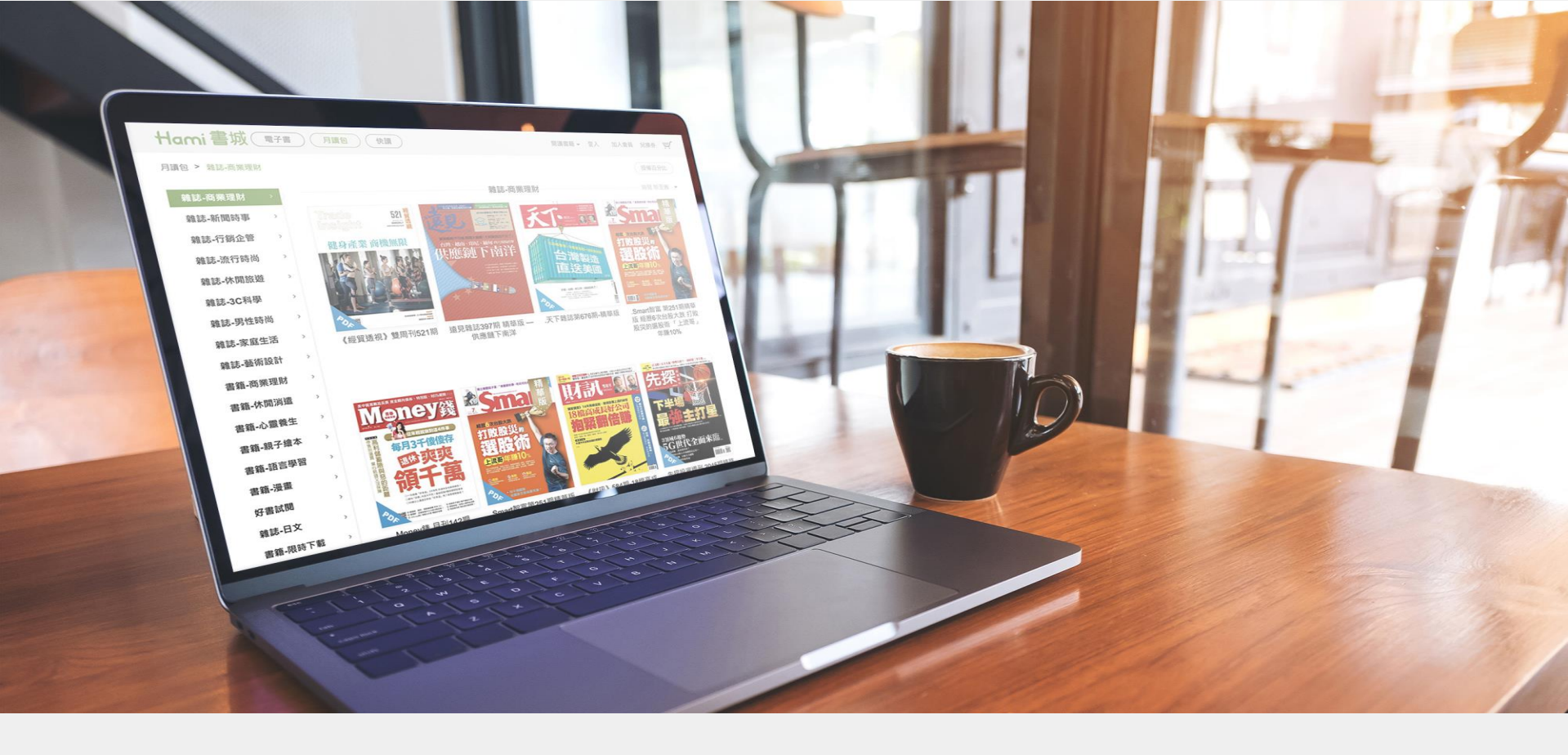

# Hami書城-數位書報雜誌閱讀服務

#### 平台及app使用手册

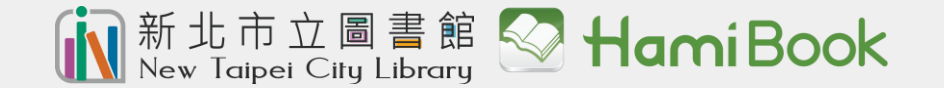

# PC(web)線上閱讀介面說明

找到。

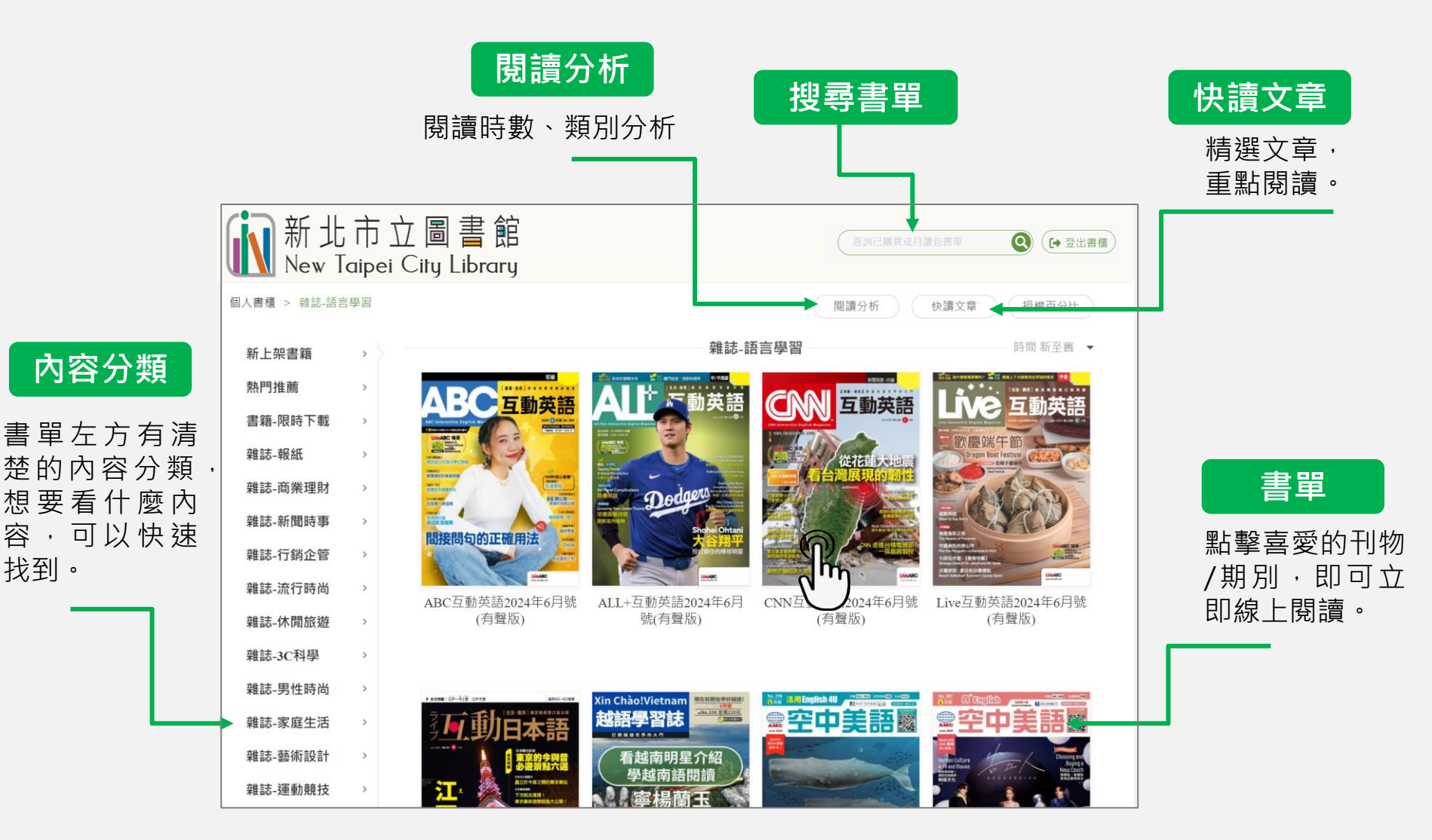

※ PC 版無AR電子書、有聲書功能

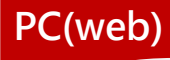

# ✓ PC(web)線上閱讀介面說明

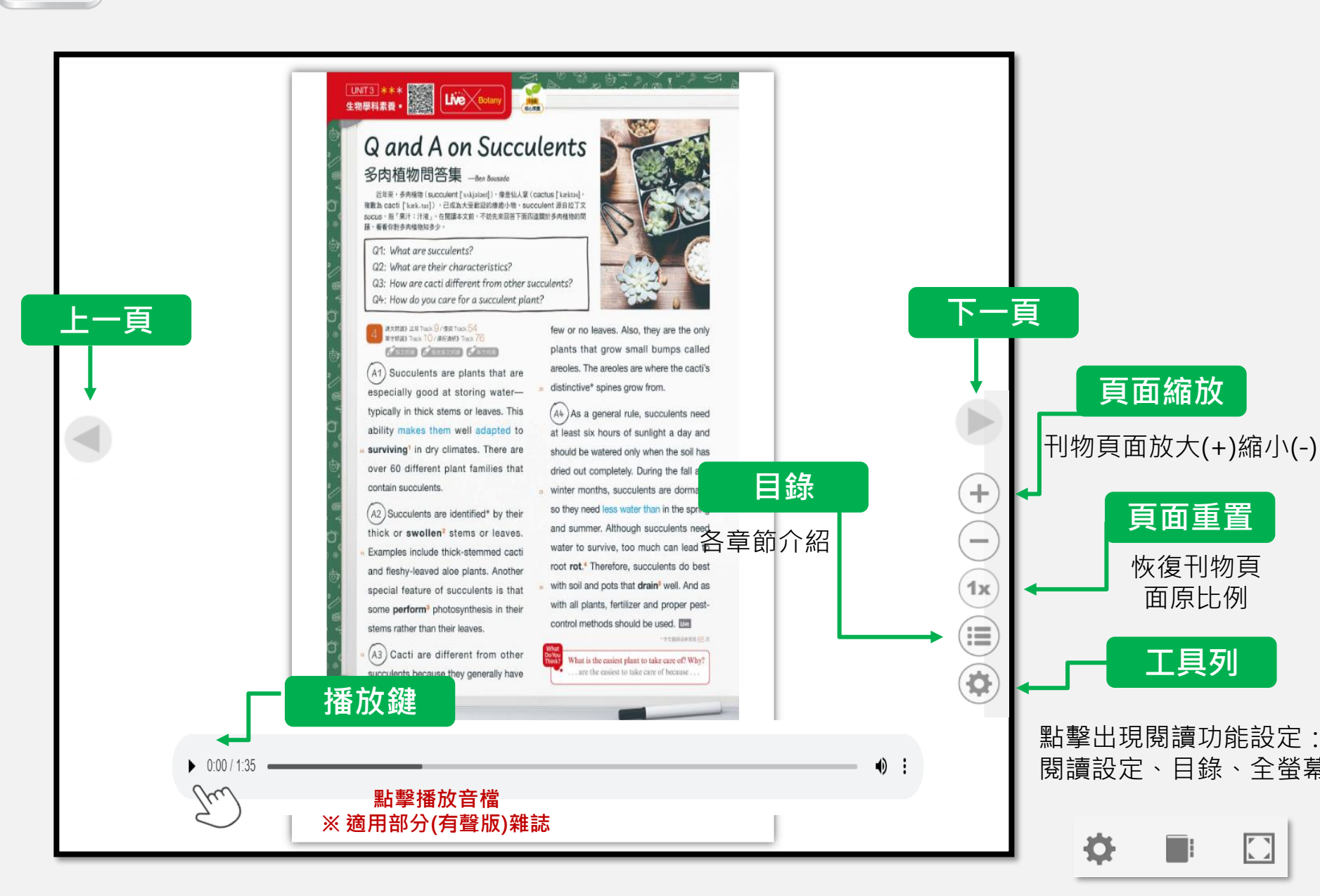

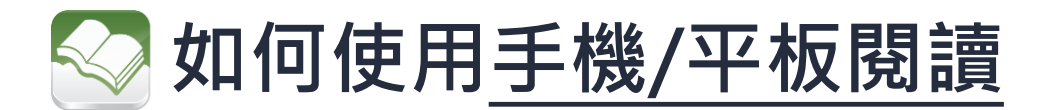

## 1 啟用定位閱讀

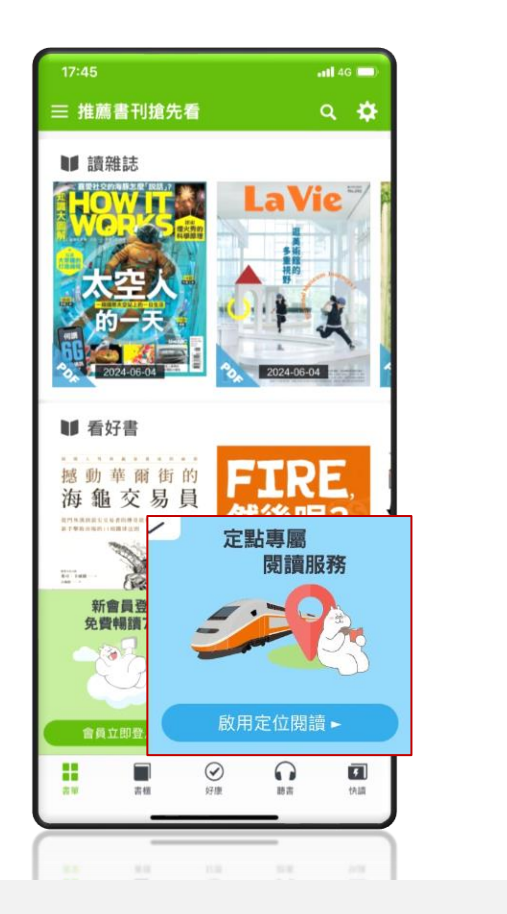

## 2 選擇使用GPS定位

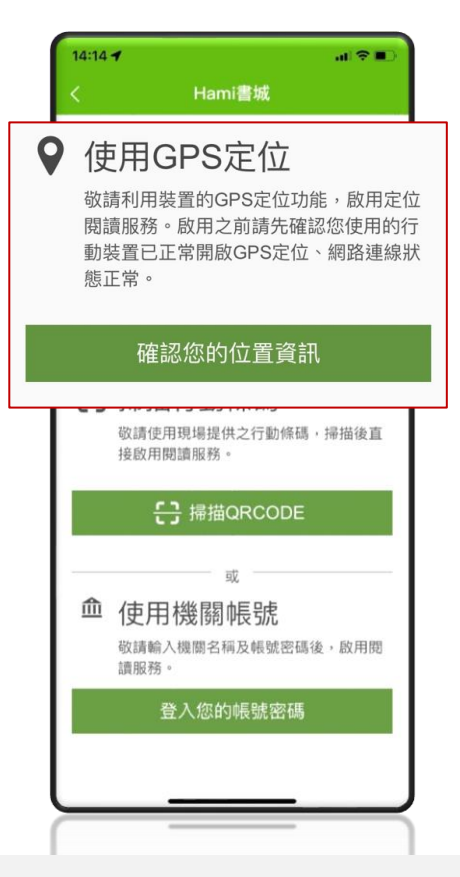

### 3 確認位置開始閱讀

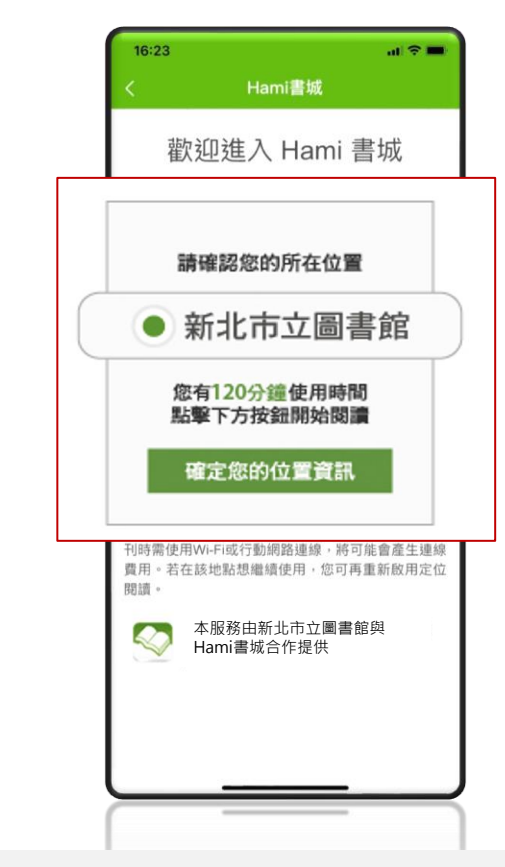

#### ※使用手機/平板注意事項:

- 1. 請先下載HamiBook APP才能閱讀。
- 2. 登入前,請先開啟GPS定位功能,僅驗證閱讀權限,登入成功後,即可關閉。
- 3. 本服務限新北市圖(總館)啟用。

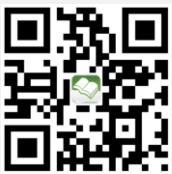

掃描/開啟 Hami書城APP

## ── 手機/平板閱讀<u>介面說明</u>

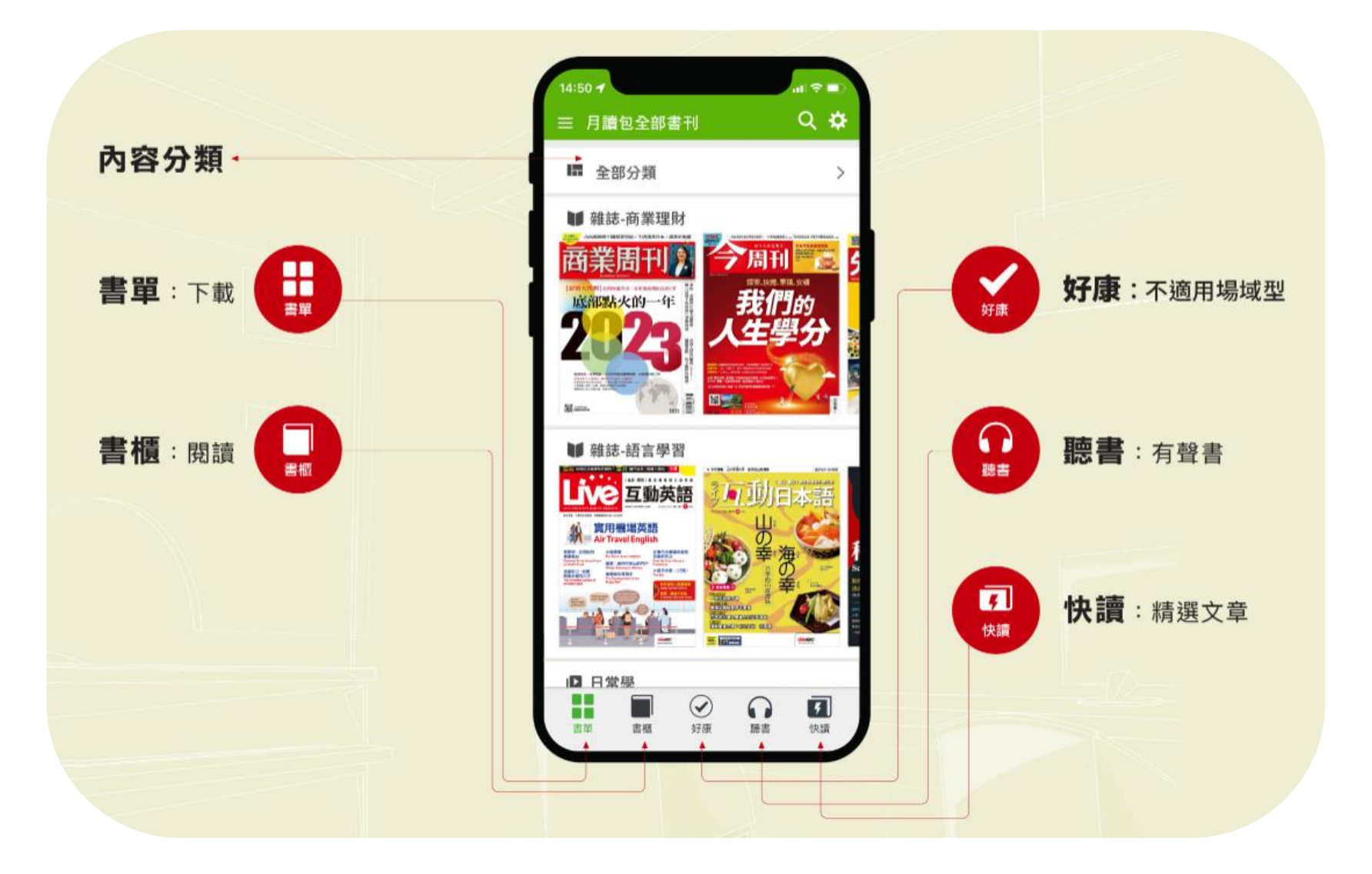

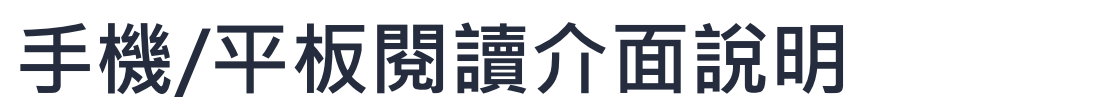

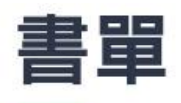

在書單挑選想要看的內容,點擊刊物 後,可選擇該刊物的其他期別,選定 後按下載。

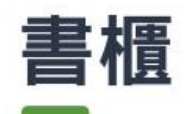

下載完的刊物收納在書櫃中,點擊刊物即可立即離線閱讀。

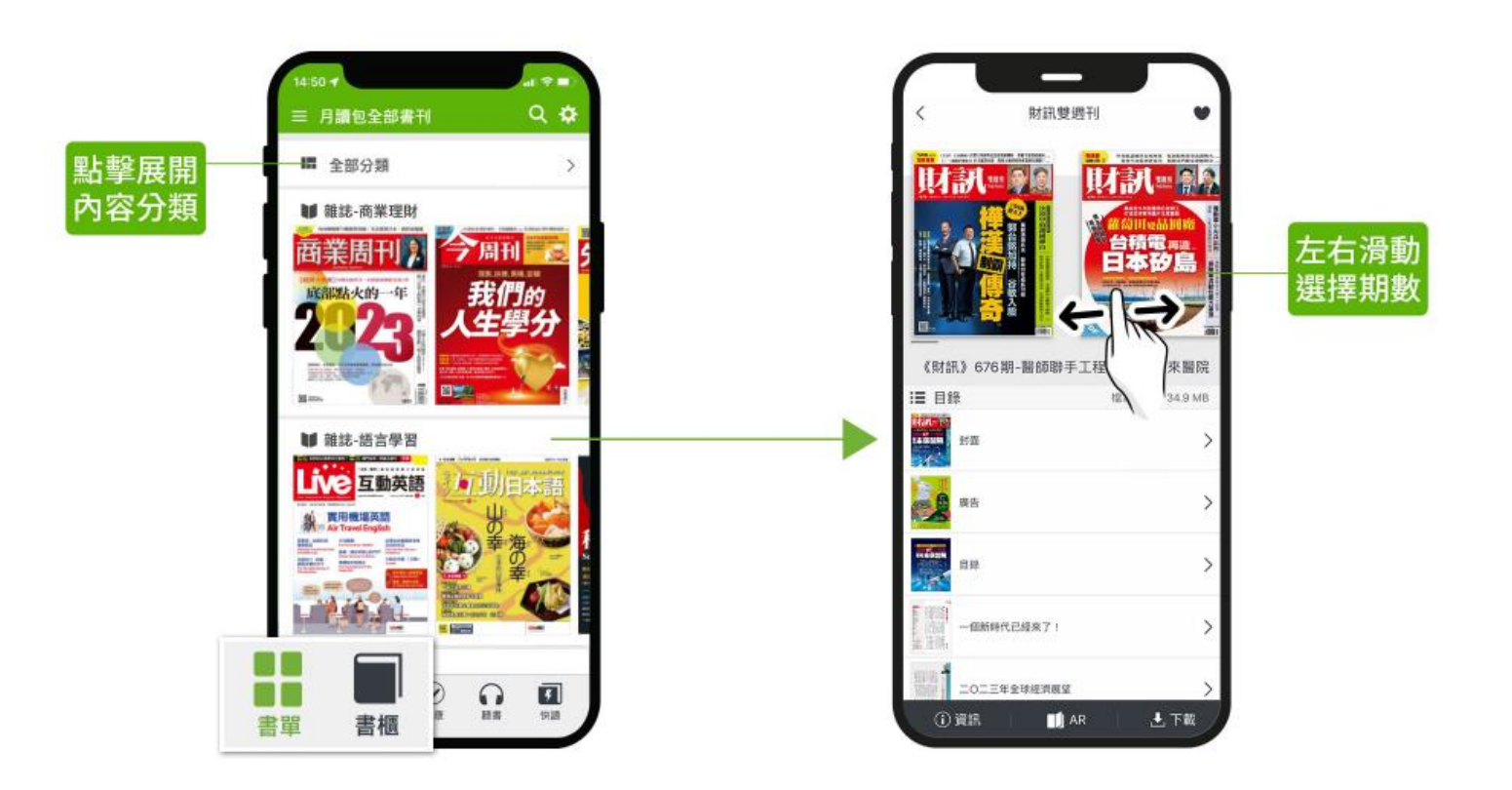

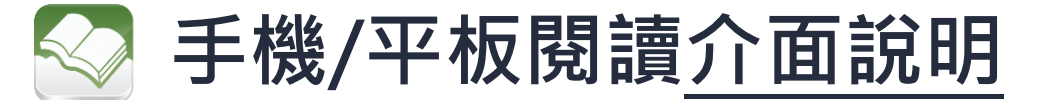

聽書

優質有聲書內容,包含名人說書、精選課程等,以耳朵聽書,隨時聆聽讓 閱讀更生動不受限!

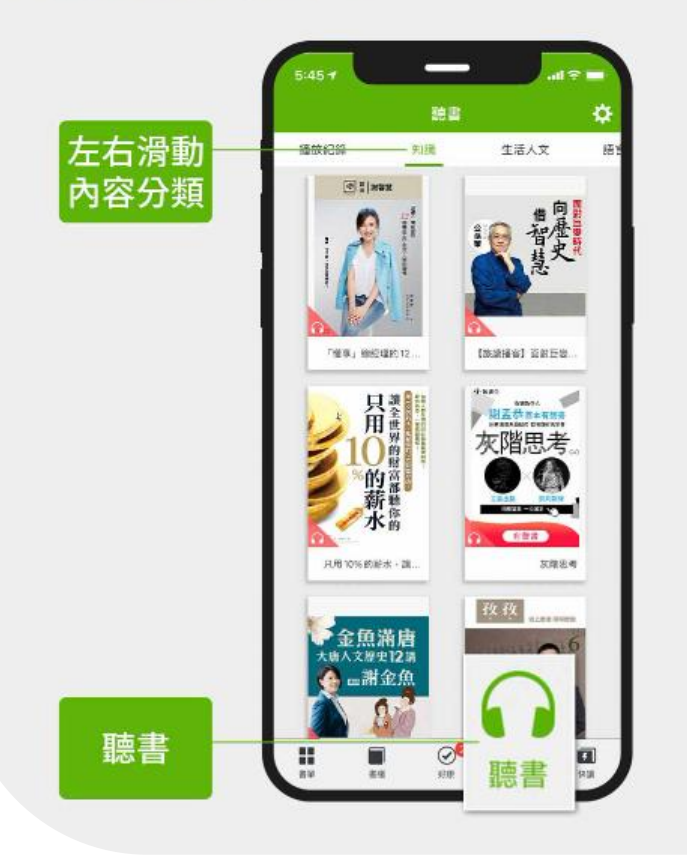

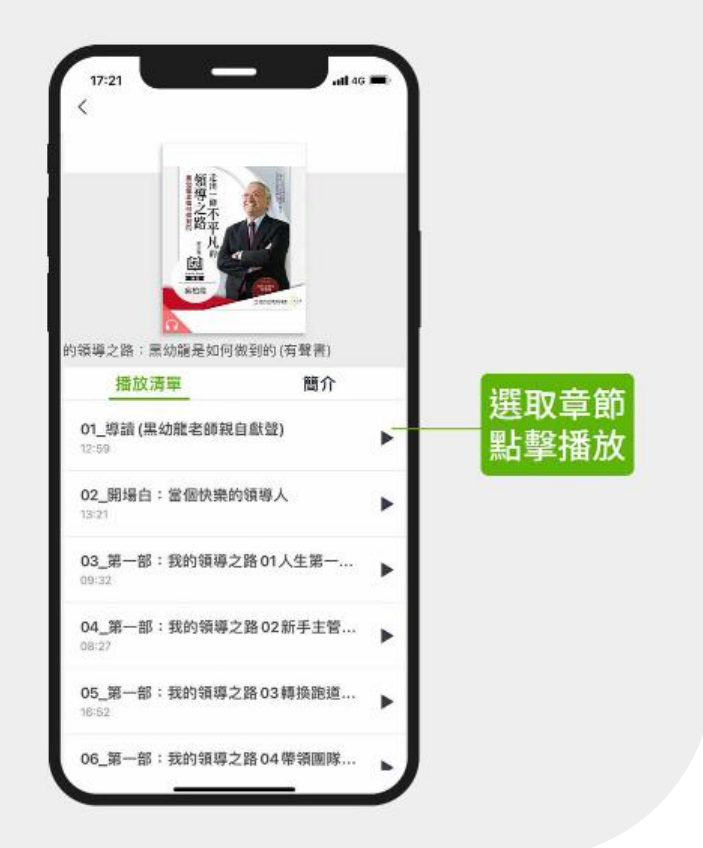

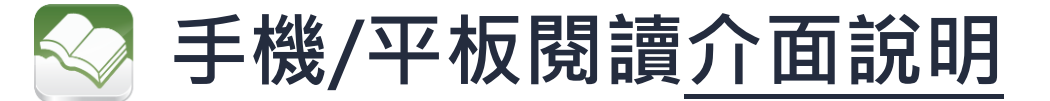

快讀

-----

是專業編輯由當期180刊雜誌、書籍中精選出的文章內容,幫助讀者快速的重點閱讀,若對這本刊物其他內容有感興趣,點選文末「閱讀完整內容」,就可整本閱讀。

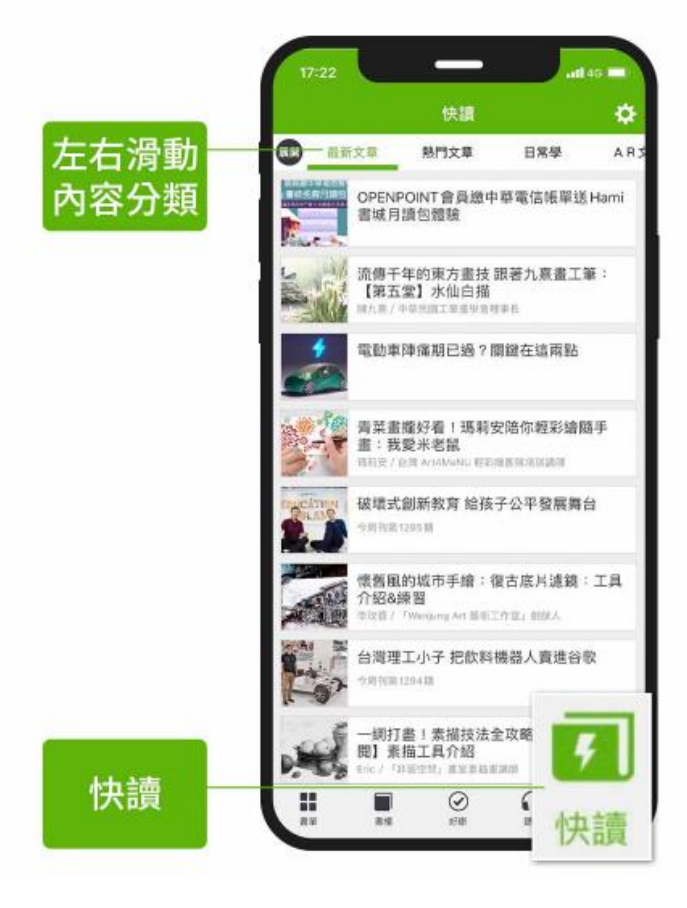

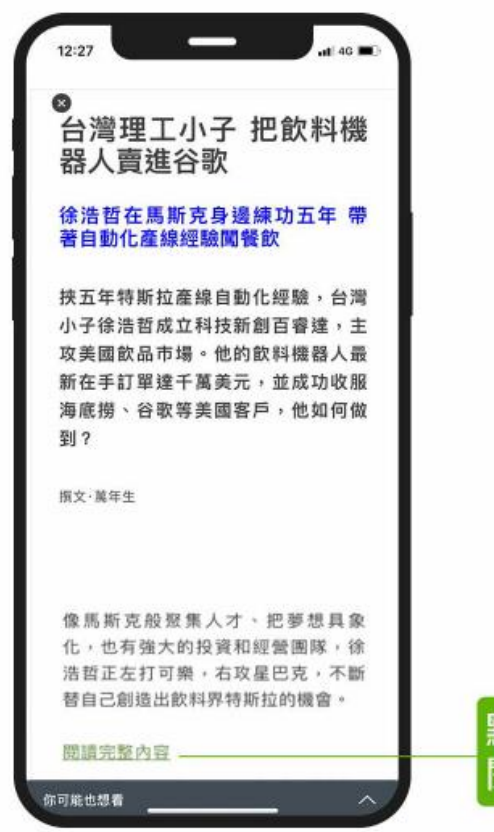

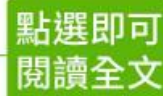

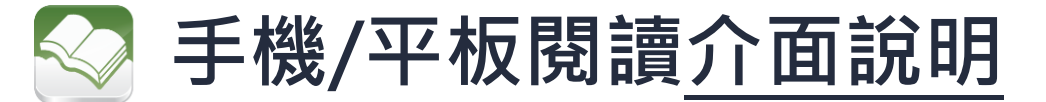

快讀-快讀大師

每月兩次精選書籍並做系統化整理,除可於短時間內消化這些書的精華進行大量閱 讀,更能藉此增添閱讀者的內在價值。

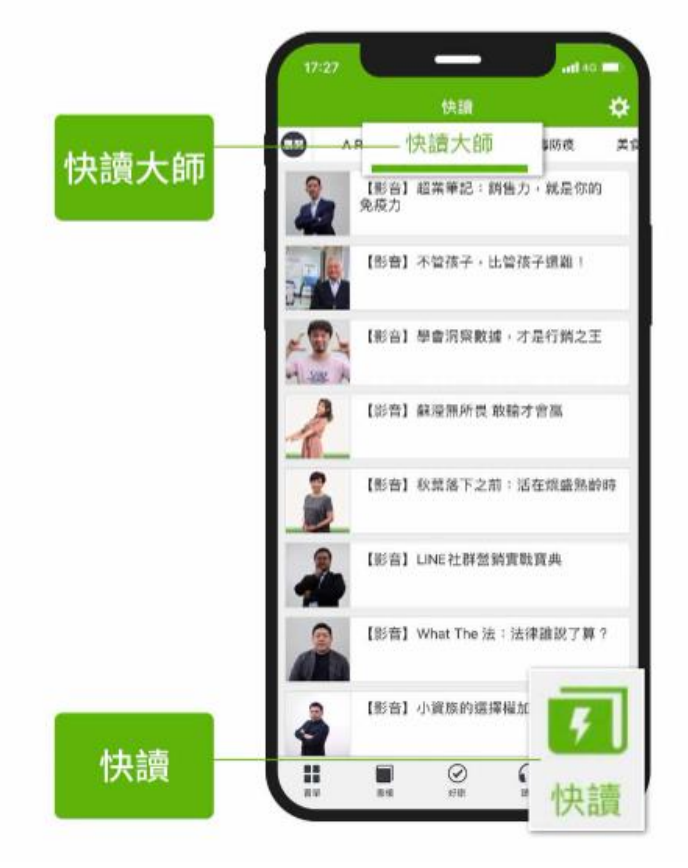

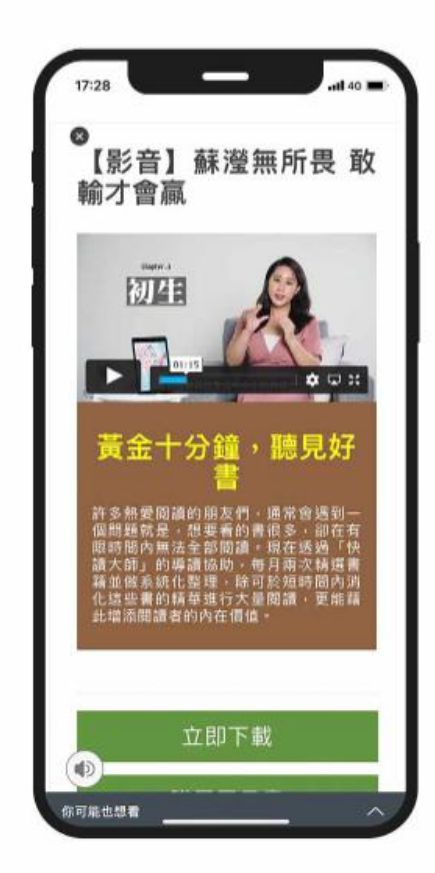

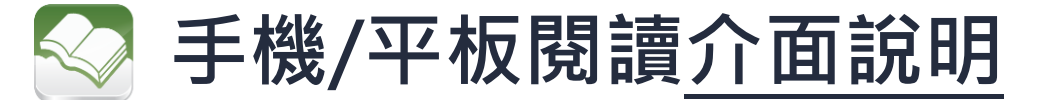

快讀-日常學

精選影音內容,包括手繪、攝影、手作等等線上課程教學影音,讓你在家也能提升 生活美學!

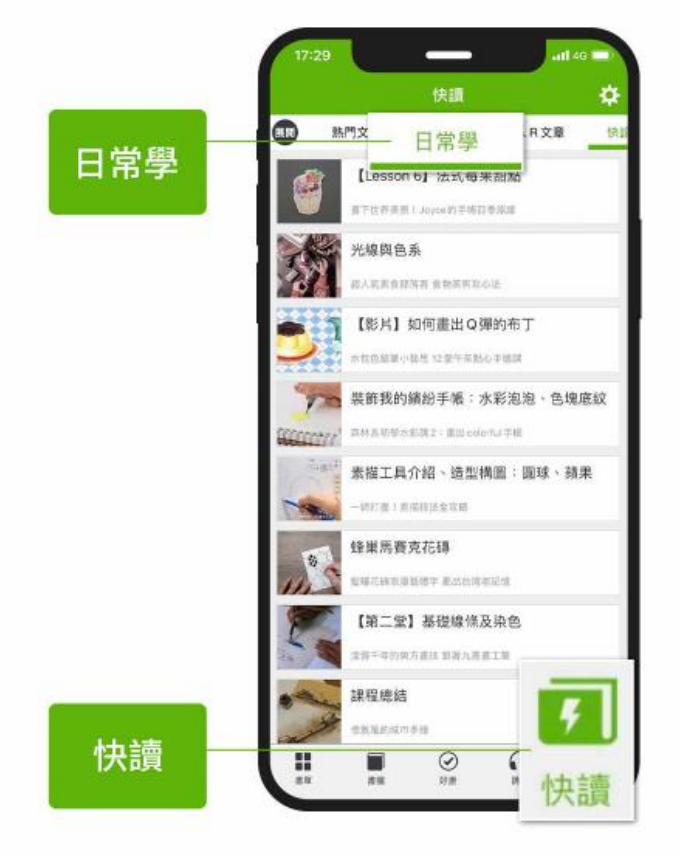

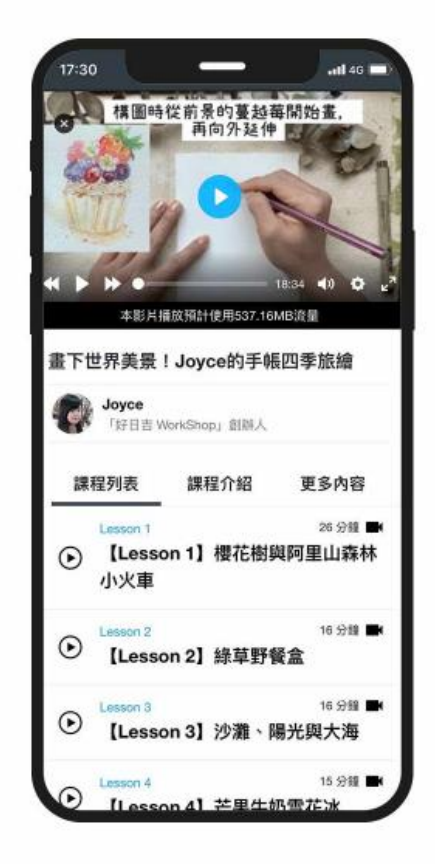

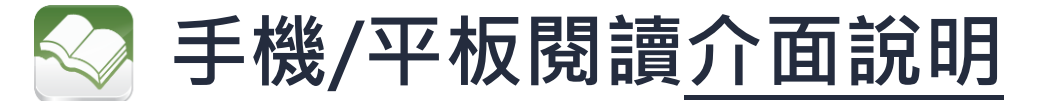

快讀-AR書櫃

身歷其境的沉浸式AR電子書閱讀體驗:提供各類型AR電子書,結合AR真人說書、 虛擬場景與實境,AR電子書所描繪的情境,栩栩如生的呈現。

| AR文章 | 17:32 · · · · · · · · · · · · · · · · · · ·                                                                                                    | 17:32<br>【AR】二馬中元:影劇<br>六村有鬼                                                                                      | 17:34 auf 40 - | 進入全新<br>AR閱讀<br>世界 |
|------|----------------------------------------------------------------------------------------------------|----------------------------------------------------------------------------------------------------|----------------|--------------------|
|      | Image: Constraint of the second second se | 牆裡有聲音。起先只是悉悉簌簌,想<br>必是蟑螂,後來變成吱吱嘎嘎,恐怕<br>是老鼠。民國三十九年完工的老村<br>子,隔閭都是黃泥夯版,夾雜竹條、<br>草棍,自然素材,冬暖夏涼的代價,<br>就是隔音差、易龜裂、藏蟲鼠。 |                |                    |
|      | [AR] 植物飲食革命新食物推陳出新<br>全地物飲煮           [AR] 90 後的自我價值實現:職場只是<br>生活的一部分<br>新之世(時):至2446個書:單位40百人才。                                                                                                    | ↓點擊圖片,進入全新AR閱讀世界<br>中獎 □□□ AR•                                                                                    |                |                    |
|      | [AR] AR財神證來拜年           Artifegize用年           [AR] 獲得人販的必勝法則           Artifegize + ryLand excluse                                                                                                    | 關先生並不是每天凌晨一點三十二分<br>醒來,而是,如果有聲響把他擾醒,<br>一看開鐘,必是一點三十二分。他沒<br>有懷疑多久,牆裡的聲音,已經轉化<br>成人聲:「駕鶴西歸!」「壽比南<br>山!」            |                |                    |
| 快讀   | [AR] 命理大師謝沅瑾 - 表<br>超吉迦凶     7       新江田牛町生草県於大和町.     7       新平     新田       新平     新田       新平     新田       新田     ○       秋田     ★                                                                                                    | 一般來一陣,左鄰右舍雖已拜訪過,<br>一大知各家的習性。白天見到面,只<br>你可能也想看                                                                    |                |                    |

常見問題

Q1:(APP)我看不到「啟用定位閱讀服務」選項?我的中華門號自動登入了服務怎麼辦? 請確認您是否已經登入書城服務,定位閱讀需以您的裝置座標進行登入,若您目前是會員登入狀態, 請先登出您的書城會員帳號。

1. 點擊App右上角「設定 🚱 」。

2. 查看是否已登入;若是·請登出·並關閉「中華網路自動認證」。

3. 並於設定畫面啟用「定點專屬閱讀」選項。

#### Q2:可以使用哪些行動裝置下載APP閱讀?

Hami書城支援多種載具軟體,可利用智慧型手機、平板電腦觀看,目前尚未加入微軟應用市集,裝置不支援windows系統,僅支援iOS & Android APP。

Q3:體驗時間到了,如何再次使用? 重新登入即可再次使用。

Q4:每次可閱讀多少時間?

場域服務每次登入可以使用120分鐘,您可從APP「設定發」選項查看目前剩餘時間。

#### 【Hami書城聯絡窗口】

客服專線:0800-007-368

客服信箱: hamibook@kland.com.tw

服務時間為週一至週五 09:30~12:30·13:30~17:30